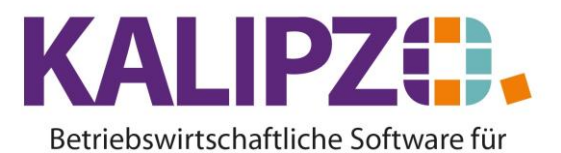

Handel • Handwerk • Gastronomie • Dienstleistungen

## **Buchungsexport EXCEL®**

Rufen Sie Auswertungen/Abschlussarbeiten/Buchungsexport EXCEL auf.

| CSV-Export                                    |      |            |   |            |    |  |
|-----------------------------------------------|------|------------|---|------------|----|--|
| Geschäftsjahr:                                | 2021 | von Monat: | 1 | bis Monat: | 12 |  |
| Speicherort CSV-Datei (Server/Client): Client |      |            |   |            |    |  |

Wählen Sie nun das gewünschte Geschäftsjahr. Bei einem versetzten Wirtschaftsjahr wählen Sie das Wirtschaftsjahr. Die Monate von bis können Sie nach Bedarf wählen. Als Speicherort ist der Client vorbelegt.

Bestätigen Sie die Felder mit ENTER.

| In                      | formation X                            |
|-------------------------|----------------------------------------|
| CSV-Datei wurde auf der | n lokalen Rechner auf C:\temp erzeugt! |
|                         | OK                                     |

Es folgt eine Meldung, wo Sie die Datei finden können. Bestätigen Sie diese mit OK.

Sie können die Datei nun auf Ihrem Rechner wie gewünscht bearbeiten.

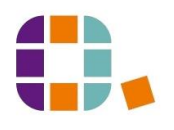